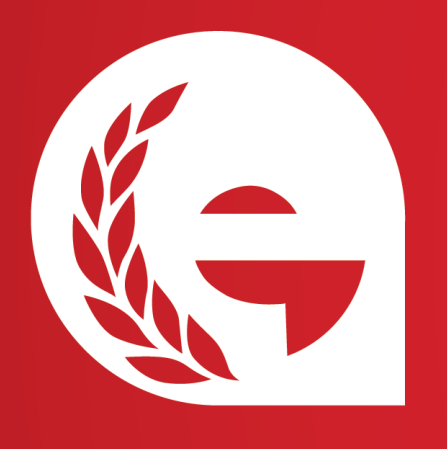

### ESTECO ACADEMY TUTORIALS How to install a modeFRONTIER license

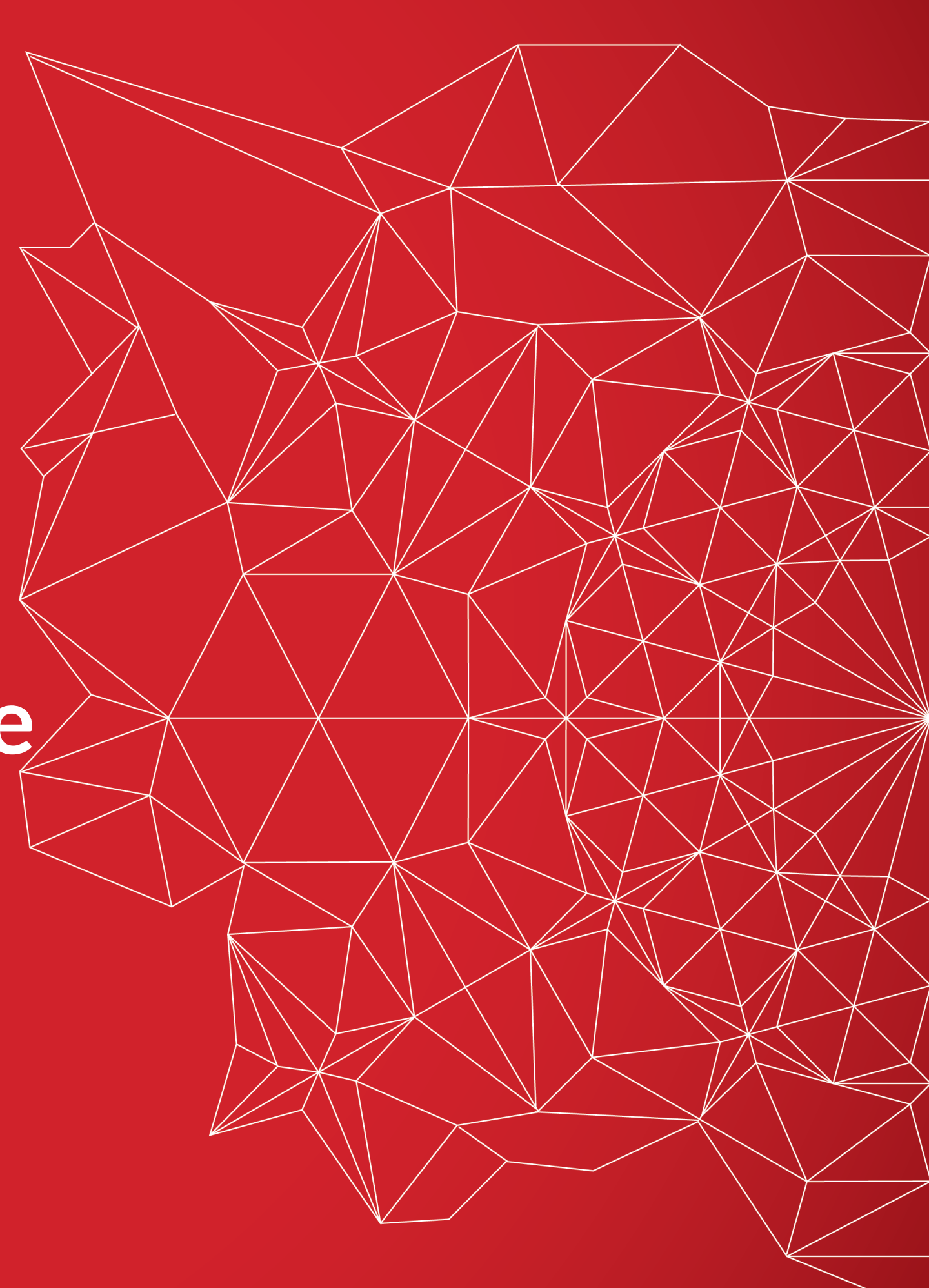

# Guidelines

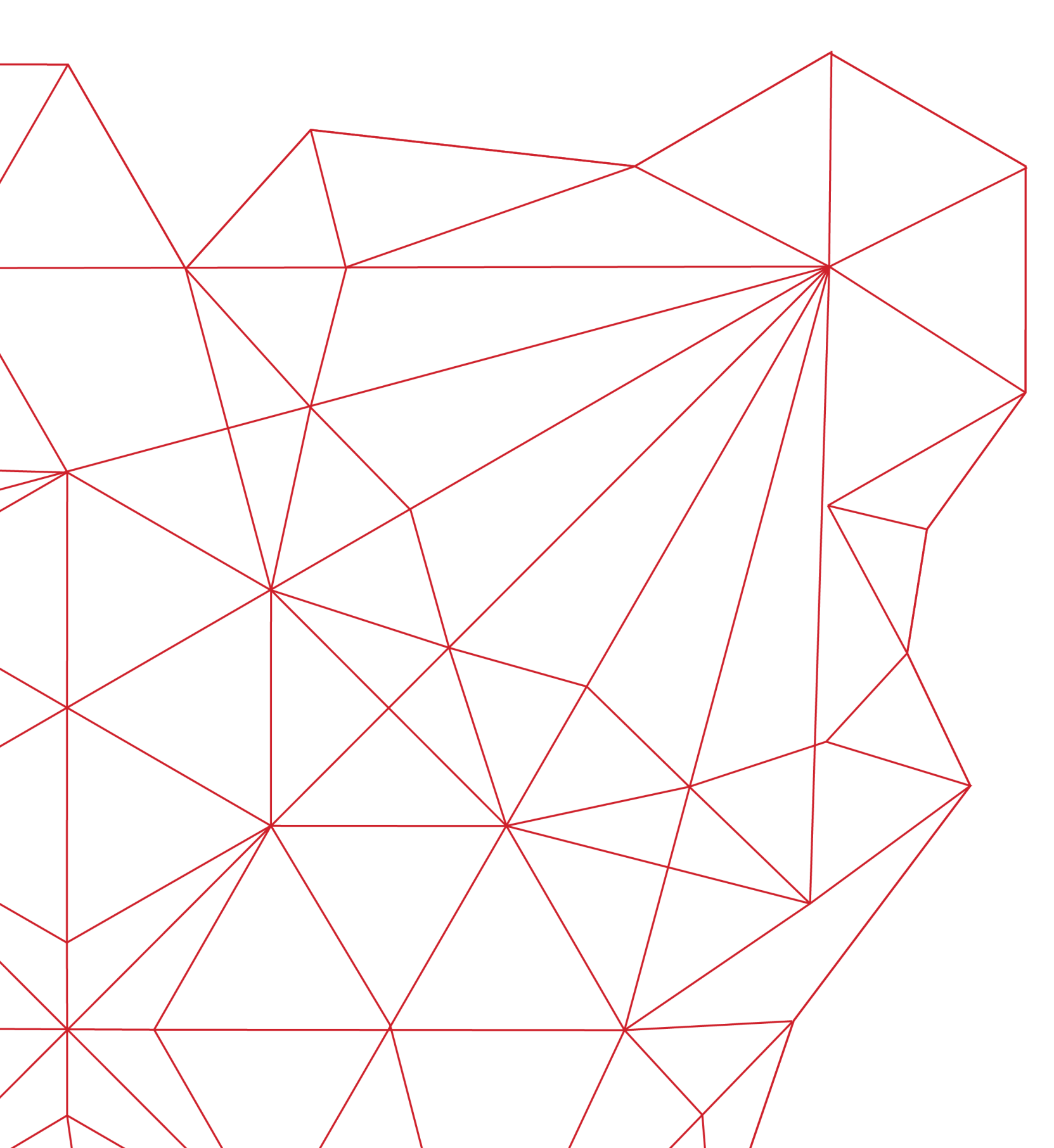

**License Manager** 

Skip it if you are not a Mac user

**Remote Server** 

Skip it if your license is not installed in the university server (i.e. floating license)

**Enable Server** 

Launch the license and start using modeFRONTIER

Troubleshooting Check the logs

First steps on how to install your license

### Mac operating system

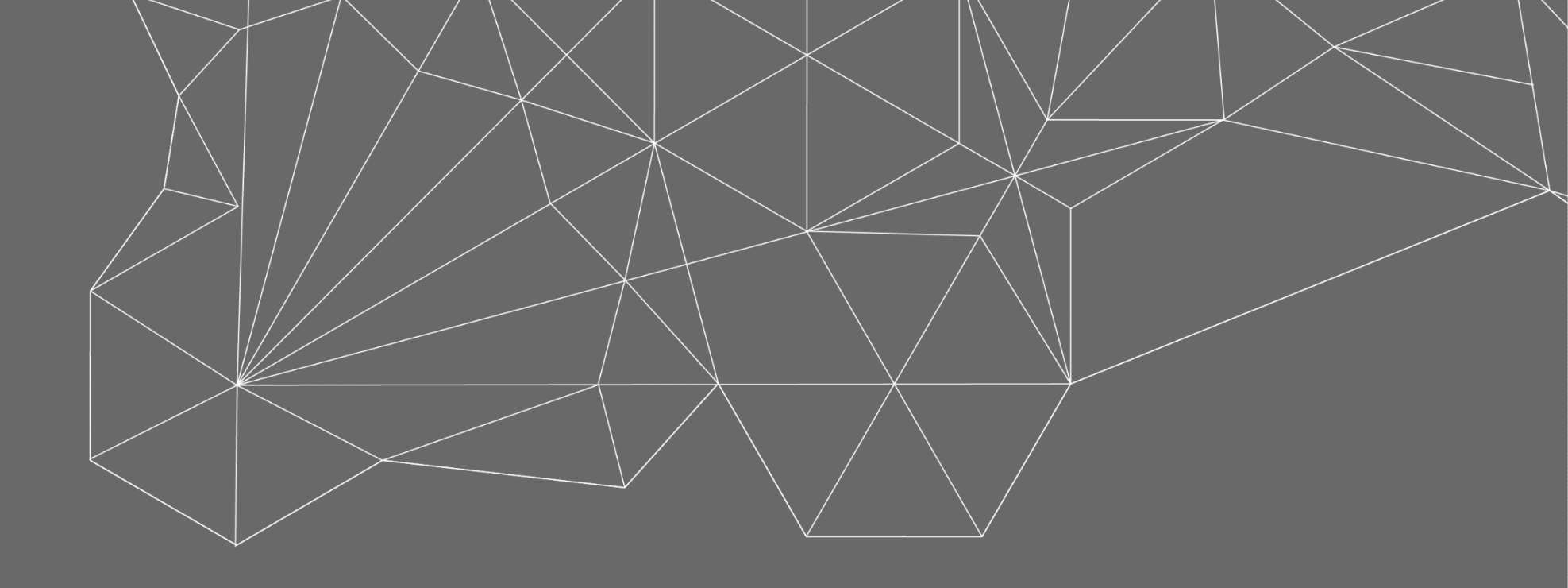

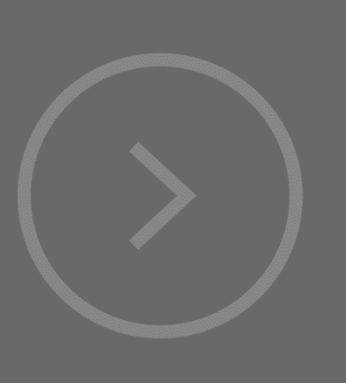

## License Manager First steps on how to install your license

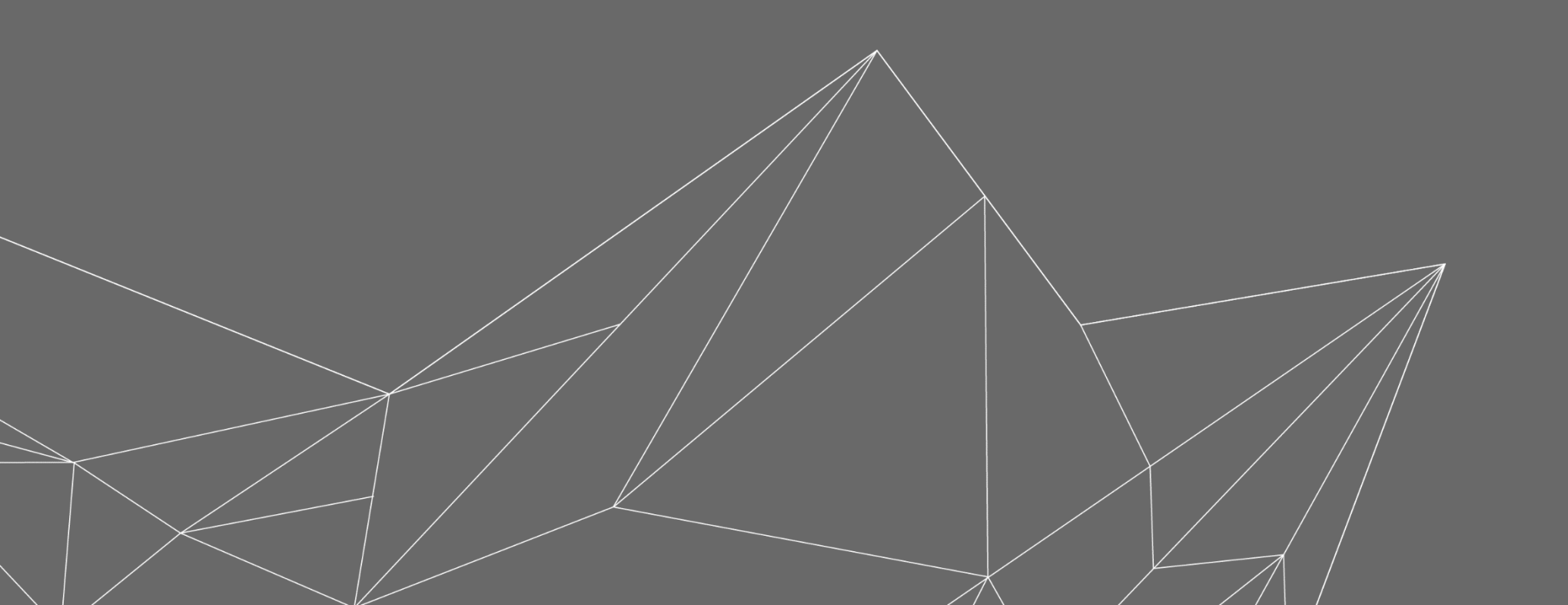

### Launch modeFRONTIER

If a license file is not installed yet, the modeFRONTIER License Manager window will pop-up.

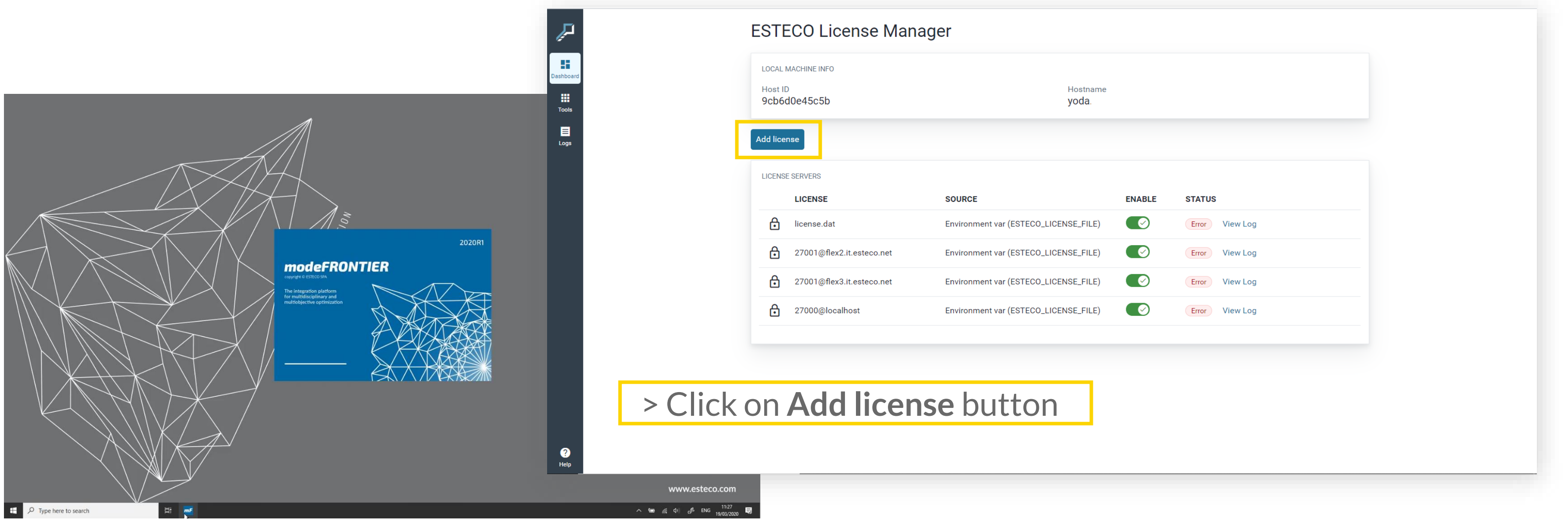

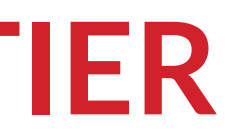

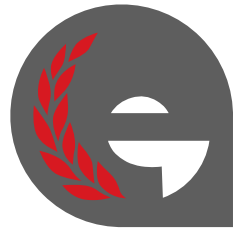

### **Check Host ID and Host Name**

Very important! Check if the Host ID and Host Name reported by the License Manager tool matches with the data reported in the license file: if they are different, you need a different license file.

| ESTECO License Manager                                    | <pre># # modeFRONTIER(TM)</pre>                                                                                                    |
|-----------------------------------------------------------|----------------------------------------------------------------------------------------------------|
| LOCAL MACHINE INFO                                        | <pre># License file issued to ESTECO SpA #</pre>                                                                                                    |
| Host ID<br>3499710123a8 9cb6d08a348d Hostname<br>alabarda | <pre># This license file contains the following items (in the same order as they appear here) # - 1 FULL MONTY + CALIBRATION valid from 22-Oct-2019 to 21-Apr-2020</pre>                                                                                                    |
| Add license                                               | #<br>SERVER alabarda 9cb6d08a348d<br>VENDOR esteco esteco                                                                                                    |
| LICENSE SERVERS                                           | # FULL MONTY + CALIBRATION                                                                                                    |
| No licenses                                               | <pre># PACKAGE cad_cae esteco 2020.0 COMPONENTS="mf_integration_abaqus mf_integration_adamscar mf mf_integration_jmag mf_integration_madymo mf_integration_metapost mf_integration_r mf_integration_solidworks mf_integration_spaceclaim mf_integration_vlab mf_integrat DACKAGE</pre>                                                                                                    |
| Add and configure licenses to start modeFRONTIER          | PACKAGE application esteco 2020.0 COMPONENTS="mf_integration_curvefitting mf_integration_l<br>ISSUED=19-Mar-2020 SIGN="0039 ED1E D30D B67B C9E1 417E 0674 5900 C1DF 7EFA 0095 59<br>INCREMENT cad_cae esteco 2020.0 21-apr-2020 7 VENDOR_STRING="Demo Internal" sort=10 SUPERS<br>INCREMENT mf_batch_base_sched esteco 2020.0 21-apr-2020 1 VENDOR_STRING="Demo Internal" sort<br>INCREMENT mf_gui_base_sched esteco 2020.0 21-apr-2020 1 VENDOR_STRING="Demo Internal" sort=10 supers |

These are the **correct data** for the machine you are using.

Check if they corresponds to the data reported in License file (SERVER line).

integration adams pi mf integration n tion workbench" OP1 abview mf integrati 0A 5B65 5A4C 084D" EDE ISSUER=ESTECO 1 rt=10 SUPERSEDE ISS =10 SUPERSEDE ISSUE sort=10 SUPERSEDE

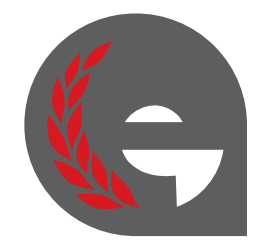

### **Add license from file**

If you have a valid license file for the machine you are using, follow these steps:

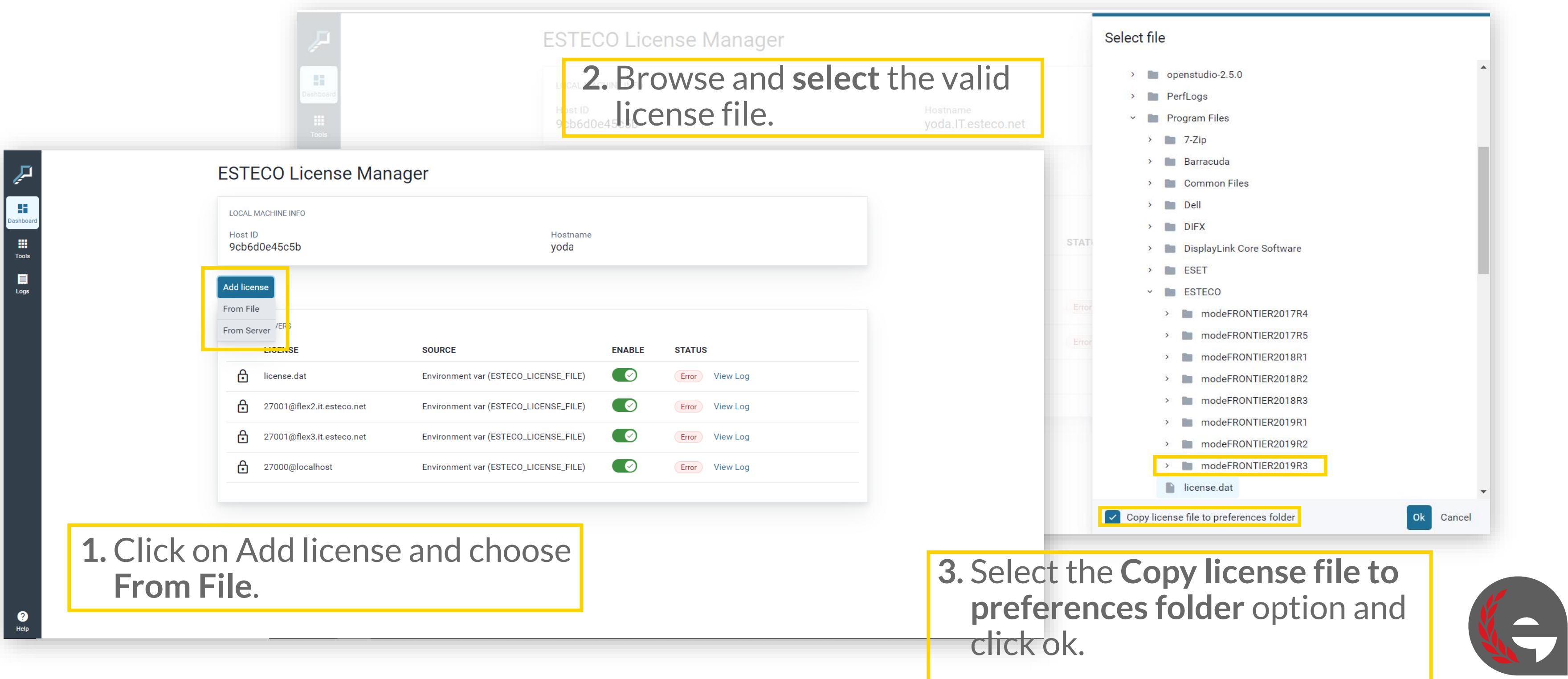

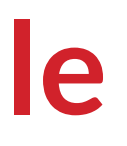

### **Check the modeFRONTIER folder**

Very important! Check if the folder where modeFRONTIER is installed has the authorization to write files.

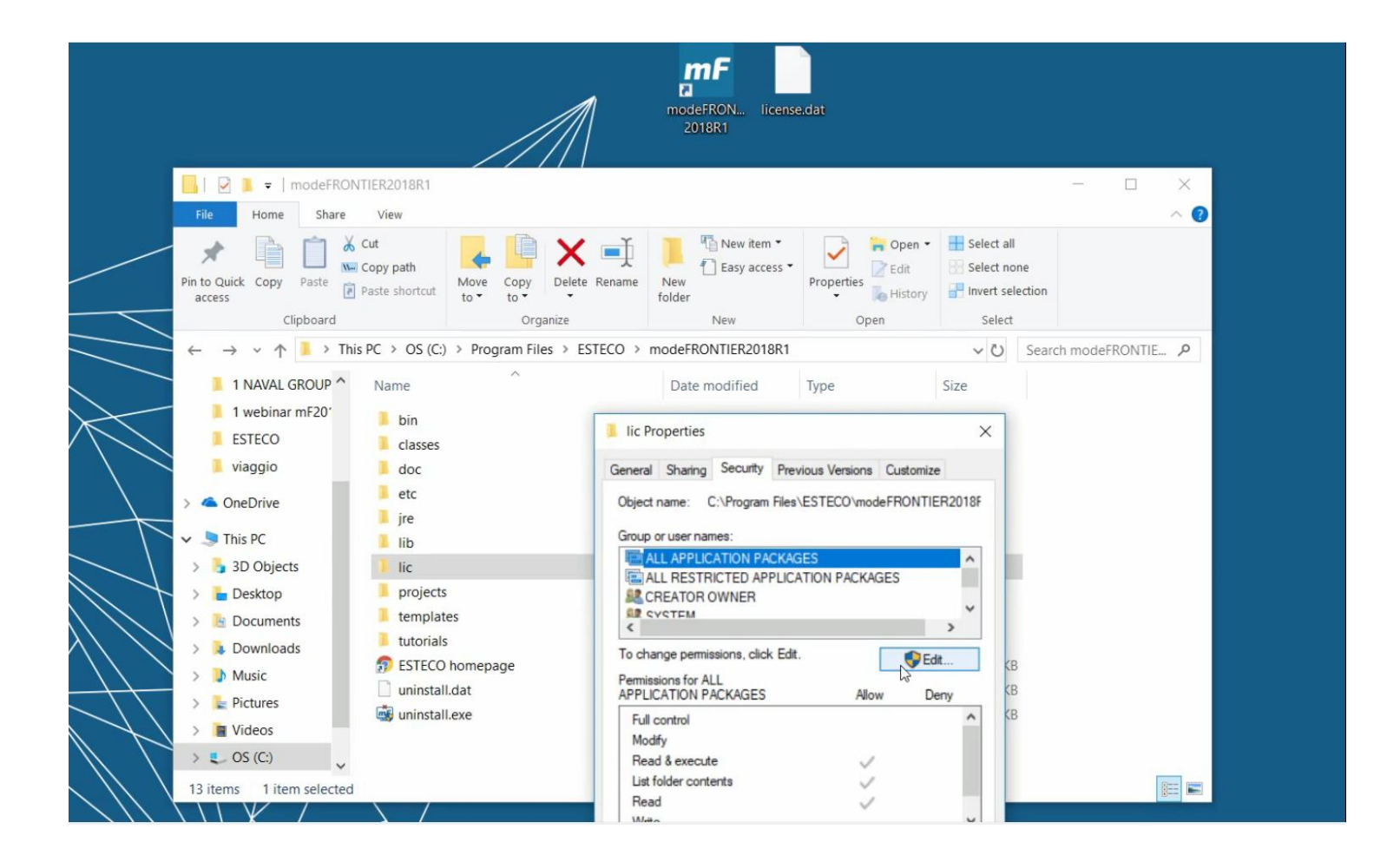

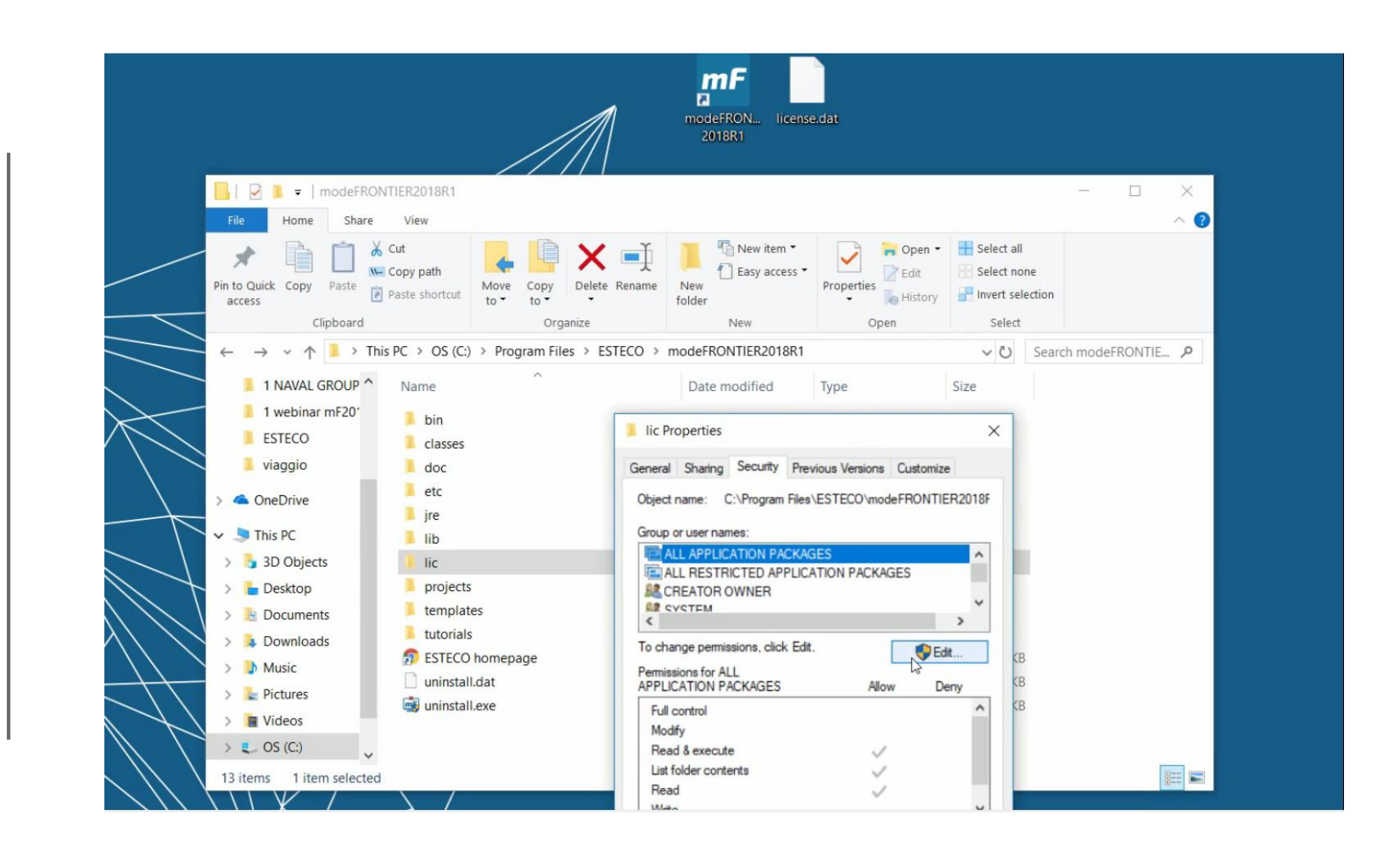

Right-click on **lic folder** in mF installation, and select Properties.

From Security Panel, click Edit and Add full control to the installation folder.

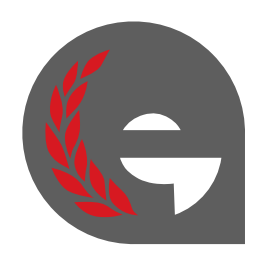

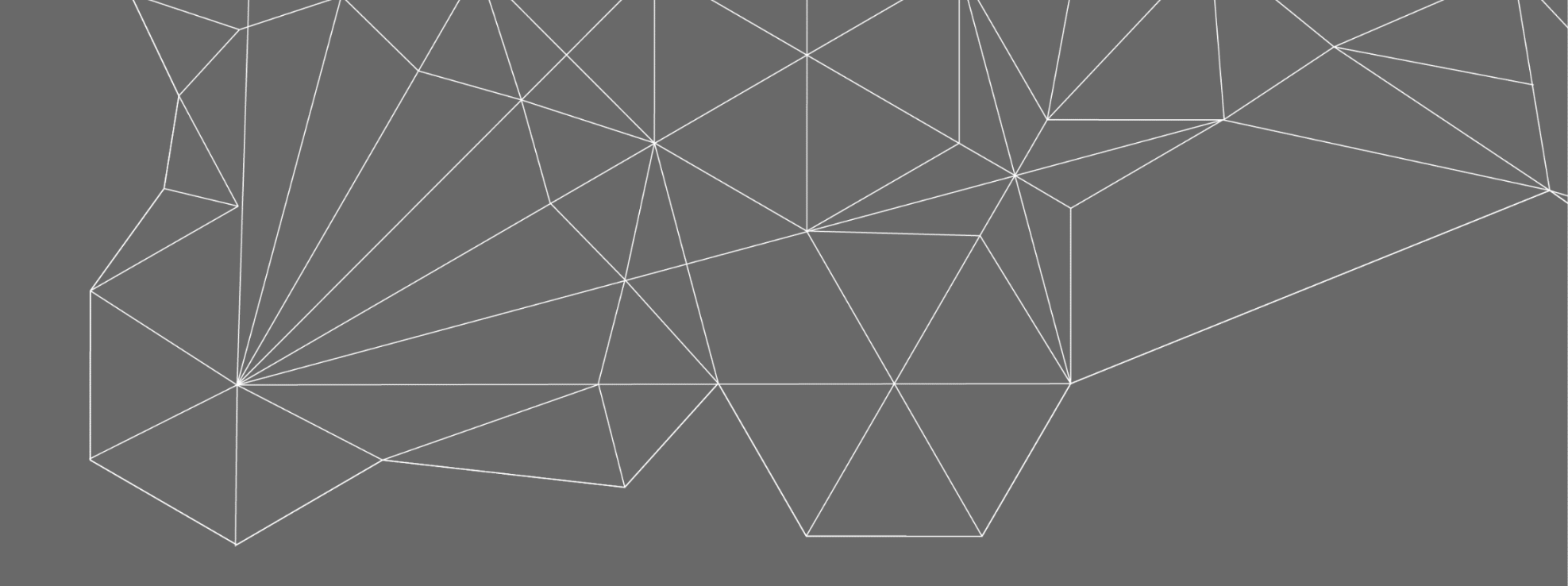

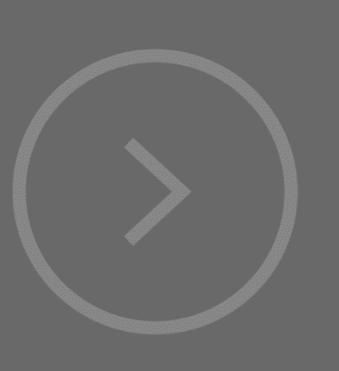

## Mac operating system Skip it if you are not a Mac user

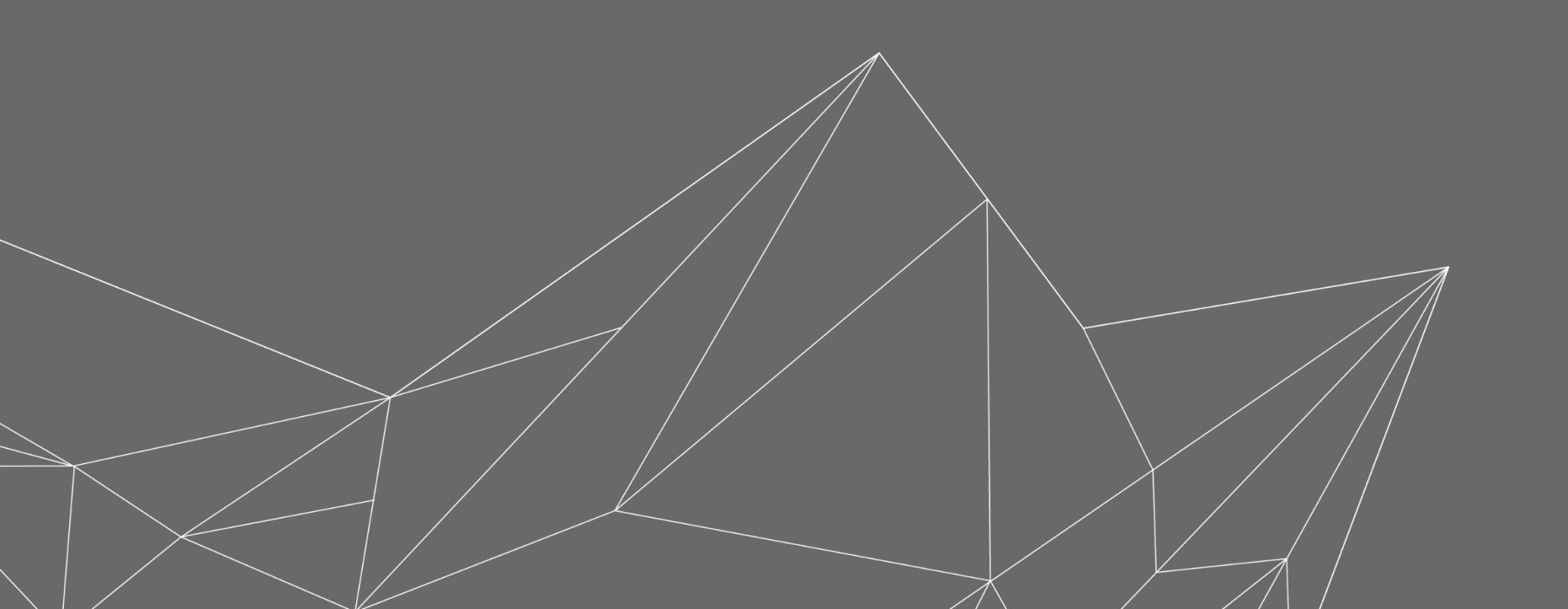

© 2020 ESTECO SpA

### **Check Mac compatibility with modeFRONTIER**

Only macOS Mojave 10.14.x or macOS Catalina 10.15.x are compatible with modeFRONTIER.

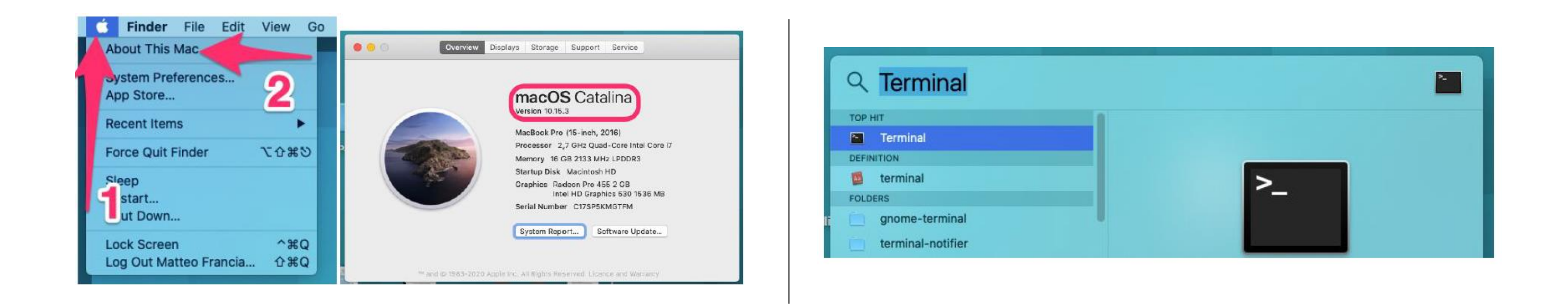

macOS version can be retrieved from the system information.

Open now a **terminal** to check/set the correct hostname for the license file.

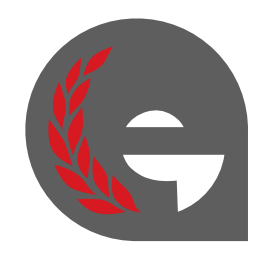

### Check if a valid Host Name is set (step 1)

### \$ scutil --get HostName

**1.** Type this command to check if a valid Host Name is set.

**2.** If the result is «HostName: not set», type this second command.

\$ scutil --set HostName "<hostname>"

# modeFRONTIER(TM) # License file issued to ESTECO SpA # This license file contains the following items (in the same order as they appear here) # - 1 FULL MONTY valid from 05-Mar-2020 to 04-Sep-2020 SERVER yoda a44cc8aa4da7 VENDOR esteco esteco # FULL MONTY #-----PACKAGE cad cae esteco 2020.0 COMPONENTS="mf\_integration\_abaqus mf\_integration\_adamscar : mf integration jmag mf integration madymo mf integration metapost mf integration mpi mf\_integration\_solidworks mf\_integration\_spaceclaim mf\_integration\_vlab mf\_integratid PACKAGE application esteco 2020.0 COMPONENTS="mf integration curvefitting mf integration ISSUED=06-Mar-2020 SIGN="0031 04C3 6766 D8B8 C4DC 394E F2EA 4300 0E3A 1BA9 21DD 9EAE INCREMENT cad cae esteco 2020.0 04-sep-2020 7 VENDOR STRING="Demo Internal" sort=10 ISSUE INCREMENT mf\_batch\_base\_sched esteco 2020.0 04-sep-2020 1 VENDOR\_STRING="Demo Internal" s INCREMENT mf gui base sched esteco 2020.0 04-sep-2020 1 VENDOR STRING="Demo Internal" soi

INCREMENT mf batch advanced sched esteco 2020.0 04-sep-2020 1 VENDOR STRING="Demo Interna

**3.** Use as <hostname> in the command above, the name you can find in the license file, at **SERVER line**.

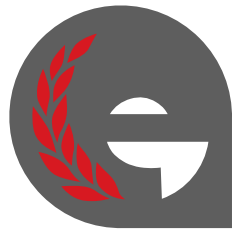

## **Check if a valid Host Name is set (step 2)**

Add a line in the /etc/hosts file specifying typing 127.0.0.1 <hostname>, where <hostname> is the name indicated in the license file in the previous slide.

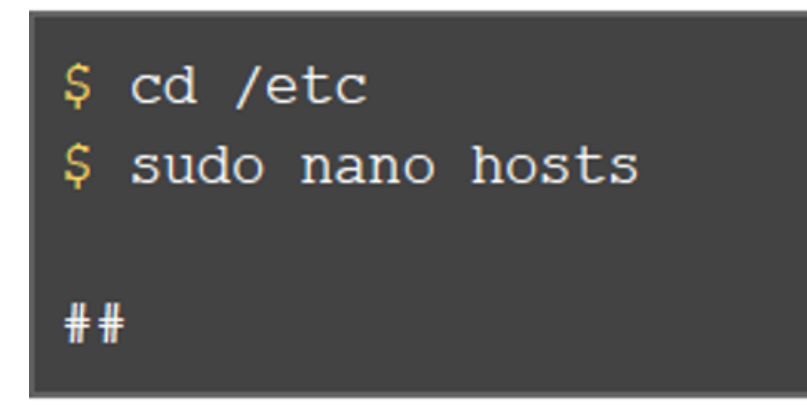

**4.** Type these commands above to edit the hosts file.

| # Host Database                                        |
|--------------------------------------------------------|
| #                                                      |
| # localhost is used to configure the loopback interfac |
| # when the system is booting. Do not change this entr  |
| ##                                                     |
| 127.0.0.1 localhost                                    |
| 127.0.0.1 <hostname></hostname>                        |
| 255.255.255.255 broadcasthost                          |
|                                                        |

**5.** Add the line reported in yellow above, replacing the correct <hostname> as indicated before.

\$ dscacheutil -flushcache

6. Save the updates by pressing «ctrl+x» and then typing «y» and pressing «Return».**Type** the command above as final step.

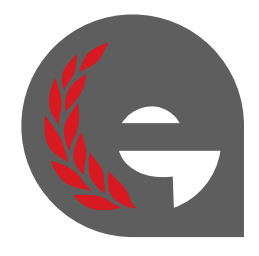

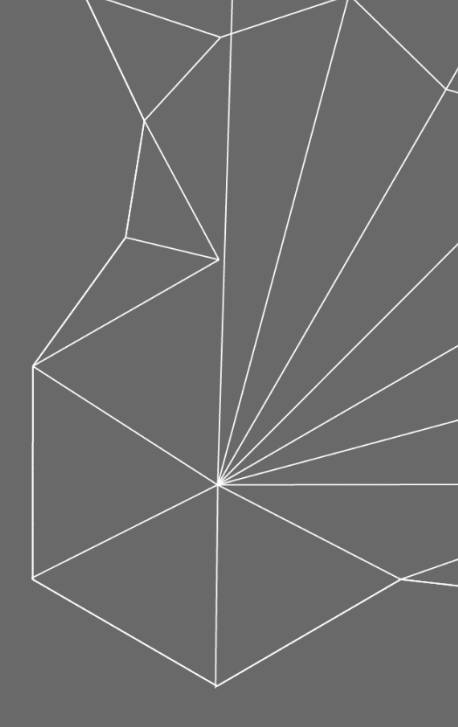

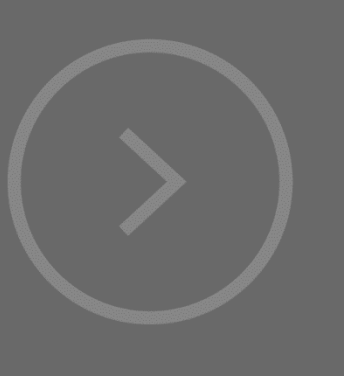

# Remote Server

Skip it if your license is not installed in the university server (i.e. floating license)

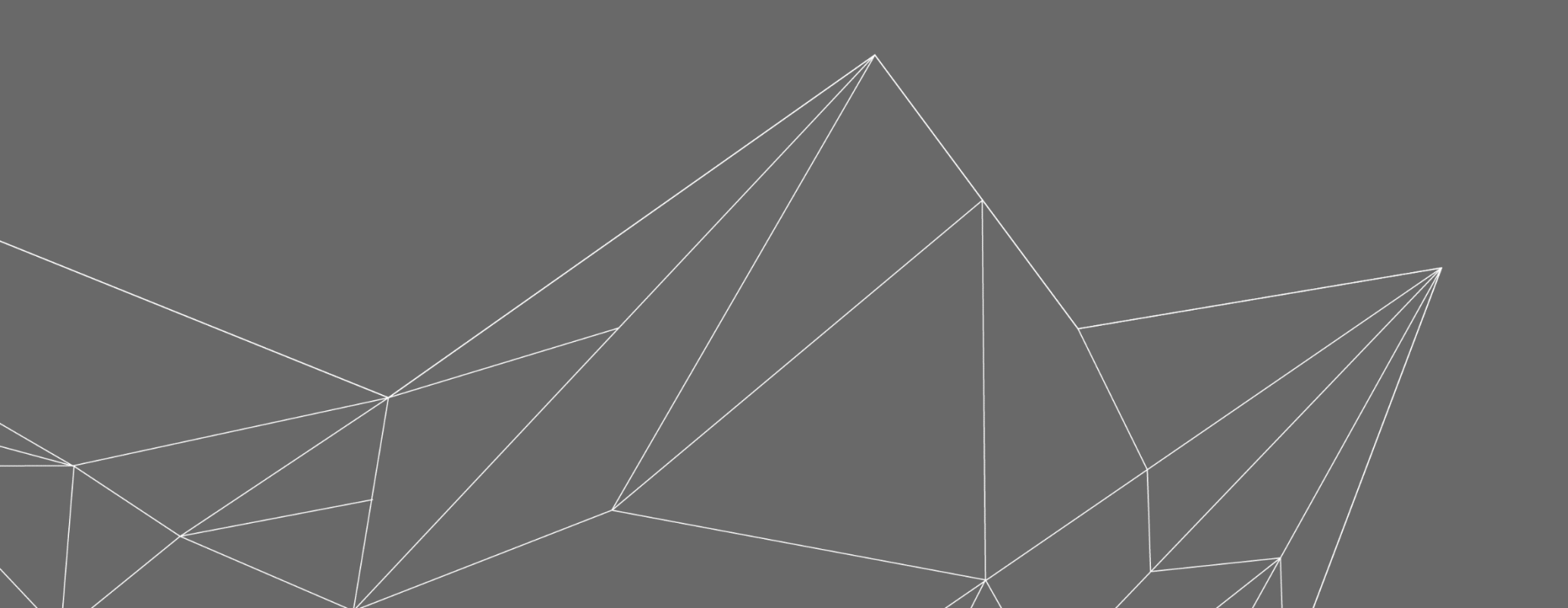

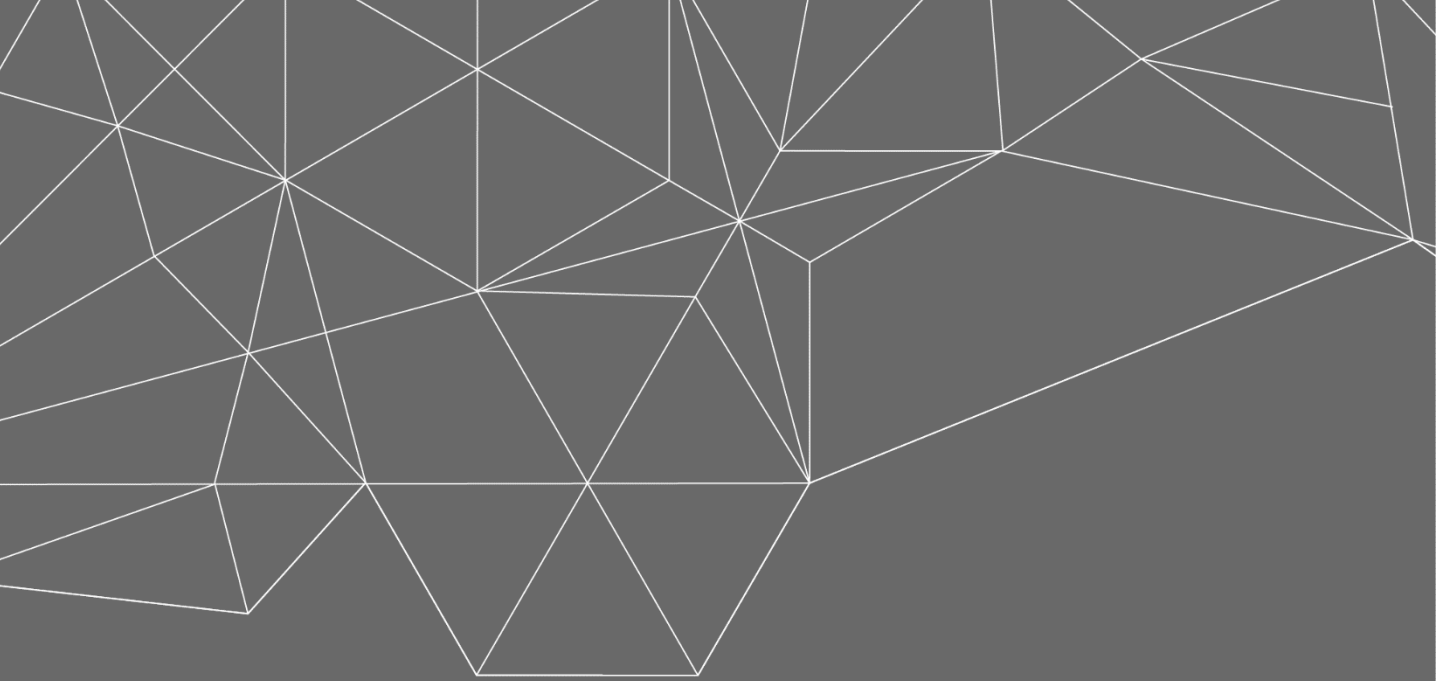

### **Remote Server**

# Select Add License from <u>Server if the license is installed on a remote machine</u> (license server) diffent from the one you are using...

| LOCAL MACHINE INFO<br>Host ID                                          | Hostname                                                                                      | EE    |                                                                       |                                       |
|------------------------------------------------------------------------|-----------------------------------------------------------------------------------------------|-------|-----------------------------------------------------------------------|---------------------------------------|
| Add license                                                            | yoda.                                                                                         | Tools |                                                                       | yoda.IT.esteco.net                    |
| From File                                                              | SOURCE ENABLE STATUS                                                                          |       | LICENSE SERVERS                                                       | r st. Tus                             |
| Ilcense.dat     27001@flex2.it.esteco.net                              | Environment var (ESTECO_LICENSE_FILE) View Log Environment var (ESTECO_LICENSE_FILE) View Log |       | ■ license.dat                Hostname or             beatbox          | IP address Port E or View Lo<br>27000 |
| <ul> <li>27001@flex3.it.esteco.net</li> <li>27000@localhost</li> </ul> | Environment var (ESTECO_LICENSE_FILE) View Log Environment var (ESTECO_LICENSE_FILE) View Log |       | <ul> <li>27001@flex3.it.esteco.et</li> <li>27000@localhost</li> </ul> | Add Cancel U                          |
|                                                                        |                                                                                               |       |                                                                       |                                       |
|                                                                        |                                                                                               |       |                                                                       |                                       |

Select Import license from Server.

Specify hostname and port number (default is 27000 if not in use) of server.

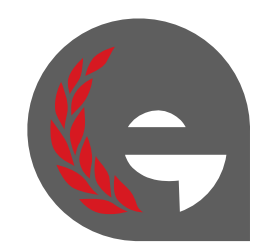

© 2020 ESTECO SpA

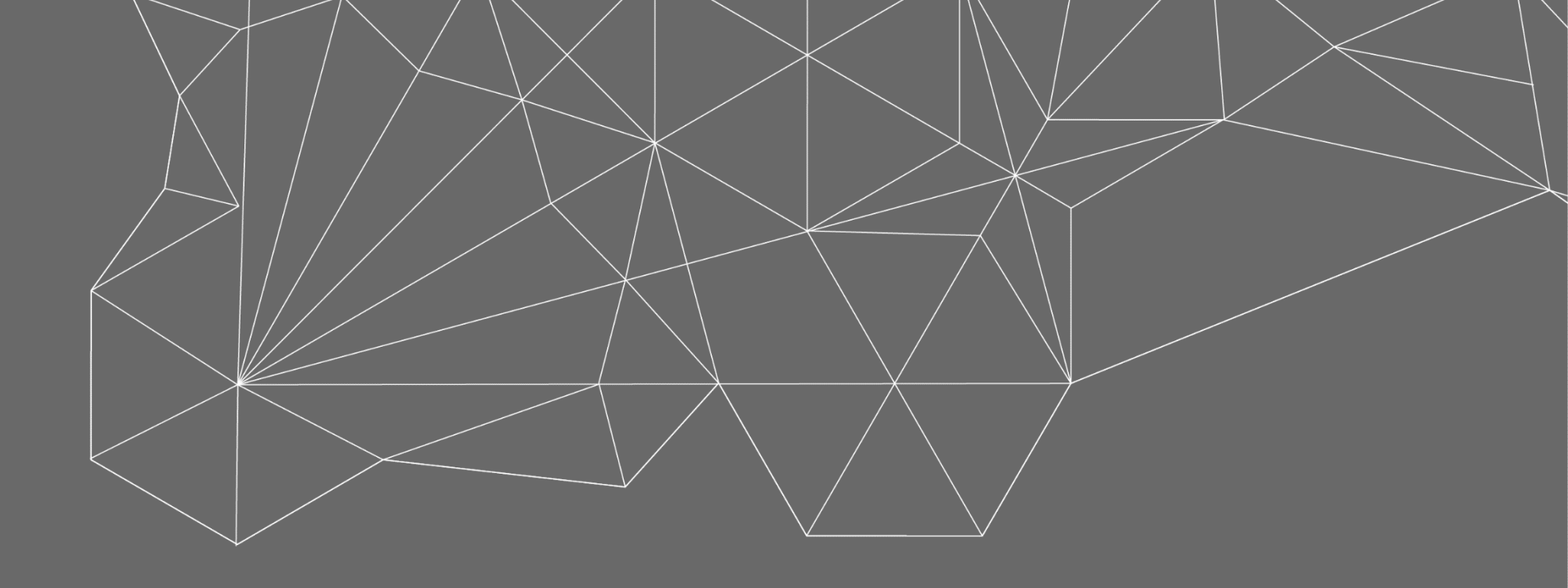

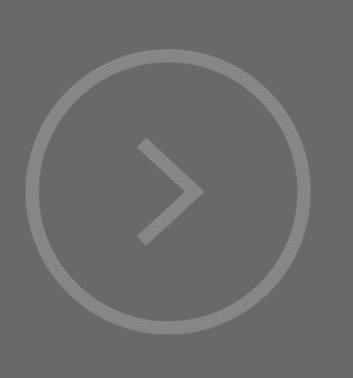

## Enable Server Launch the license and start using modeFRONTIER

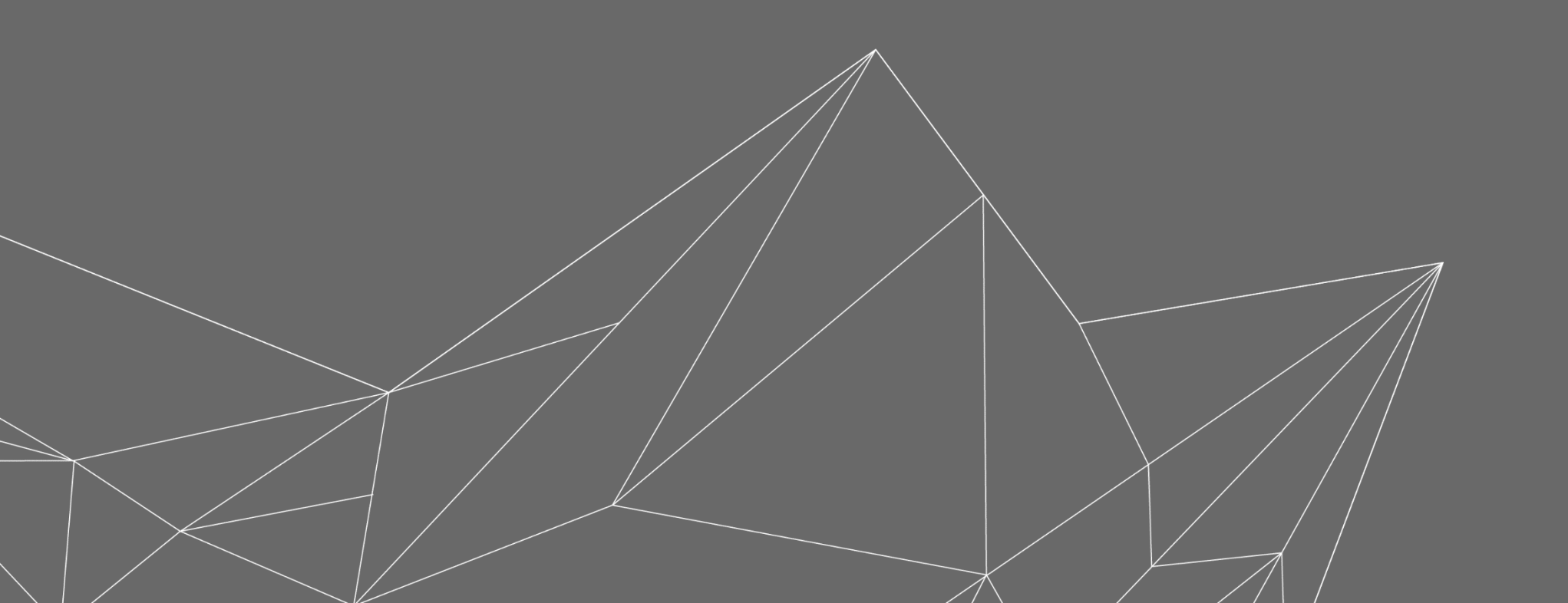

© 2020 ESTECO SpA

### **Enable Server**

Start the license server by enabling the server or the license from the table

| Add license         LICENSE SERVERS         LICENSE       SOURCE       ENABLE       STATUS                                                                                                    | LOCAL MAG<br>Host ID<br>9cb6d0 | CO License Manag                                       | er                                      | Hostname<br>yoda |                          |  |
|----------------------------------------------------------------------------------------------------|--------------------------------|--------------------------------------------------------|-----------------------------------------|------------------|--------------------------|--|
| ▲27001@flex2.it.esteco.netEnvironment var (ESTECO_LICENSE_FILE)€ErrorView Log▲27001@flex3.it.esteco.netEnvironment var (ESTECO_LICENSE_FILE)€ErrorView Log▲27000@localhostEnvironment var (ESTECO_LICENSE_FILE)€€ErrorView Log | Add license                    | ERVERS<br>LICENSE<br>icense.dat                        | SOURCE<br>Environment var (ESTECO_LICE) | ENABLE           | STATUS<br>Error View Log |  |
| 27000@localnost     Environment var (ESTECO_LICENSE_FILE)     View Log                                                                                                    |                                | 27001@flex2.it.esteco.net<br>27001@flex3.it.esteco.net | Environment var (ESTECO_LICEI           |                  | Error View Log           |  |
|                                                                                                    |                                | 27000@localhost                                        | Environment var (ESTECO_LICE            | ISE_FILE)        | Error View Log           |  |

Make sure that the **right server or license** is enabled in the table.

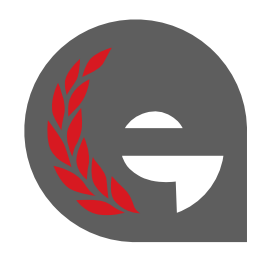

### **Start using modeFRONTIER**

Select the **Tools** button on the menu on the left and click on modeFRONTIER to start it.

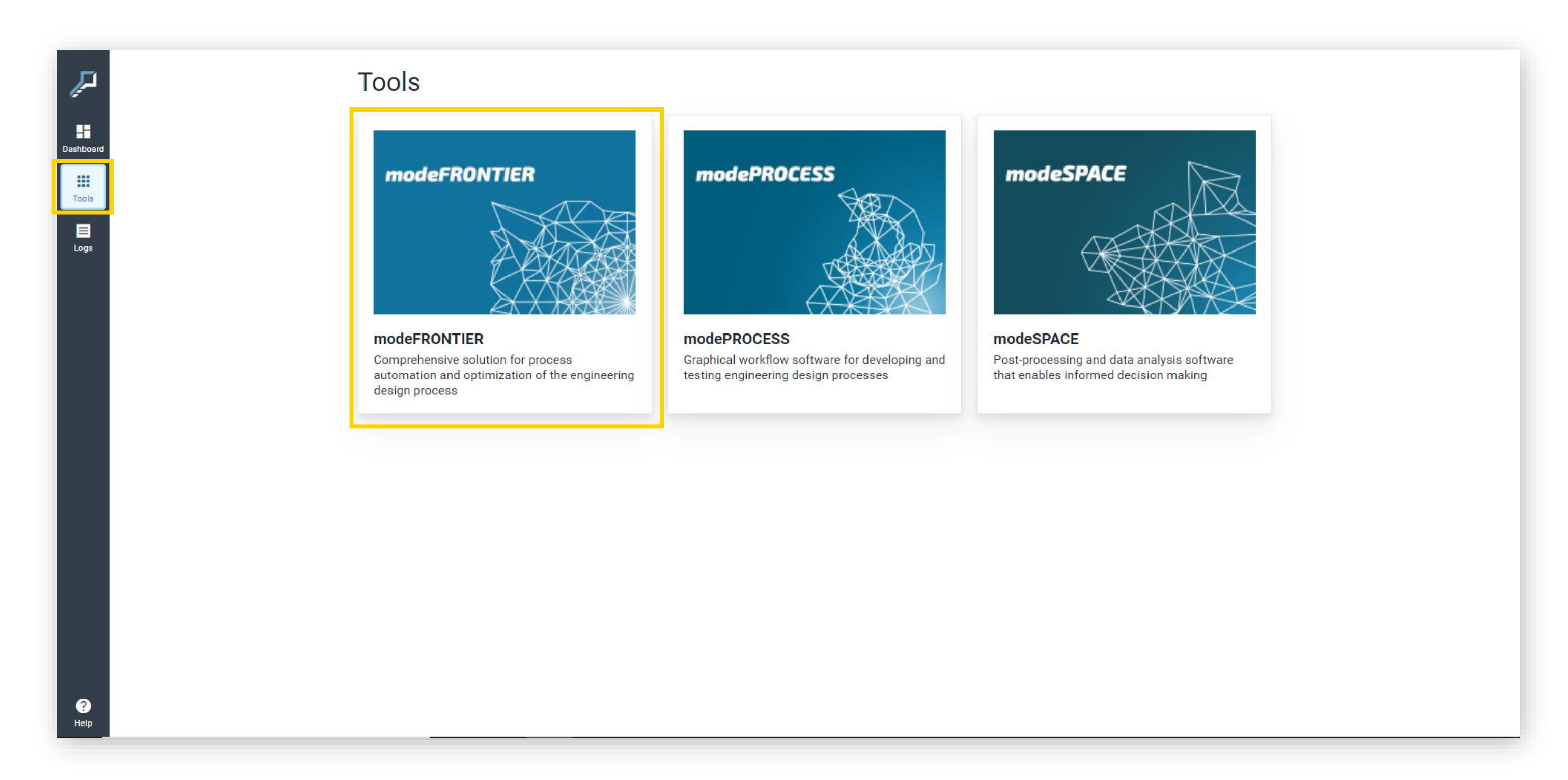

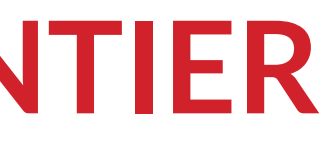

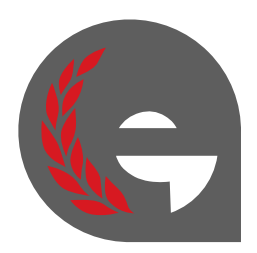

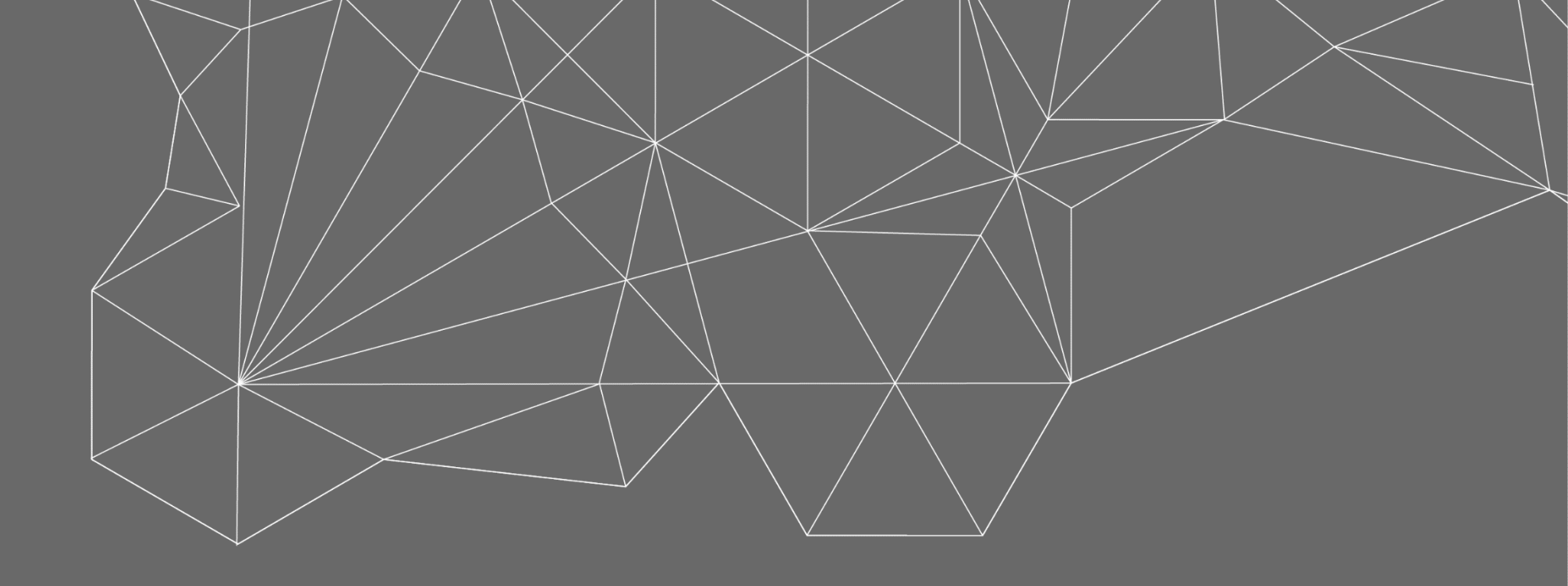

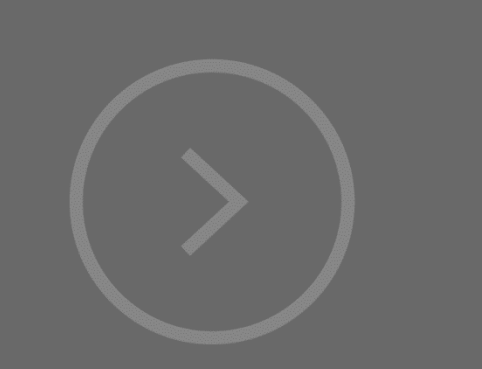

## Troubleshooting Check the logs

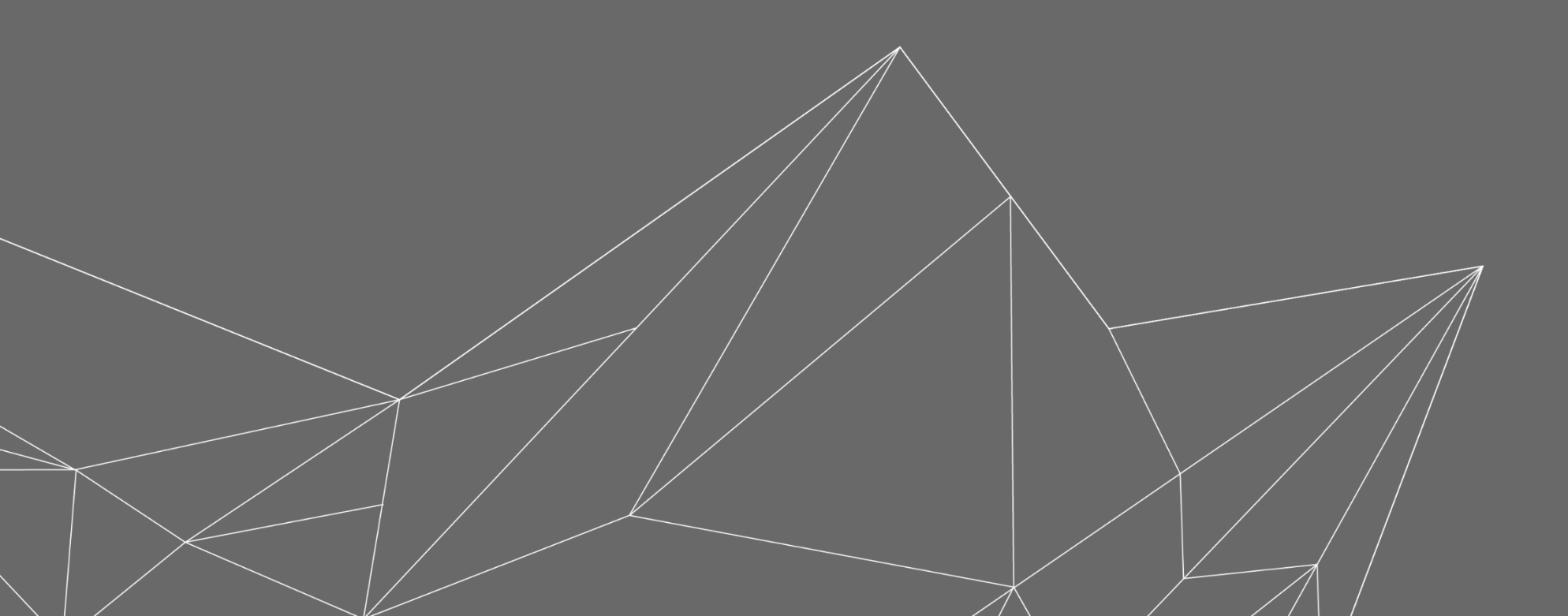

### Troubleshooting

If any error occurs, please check the logs from the corresponding tool.

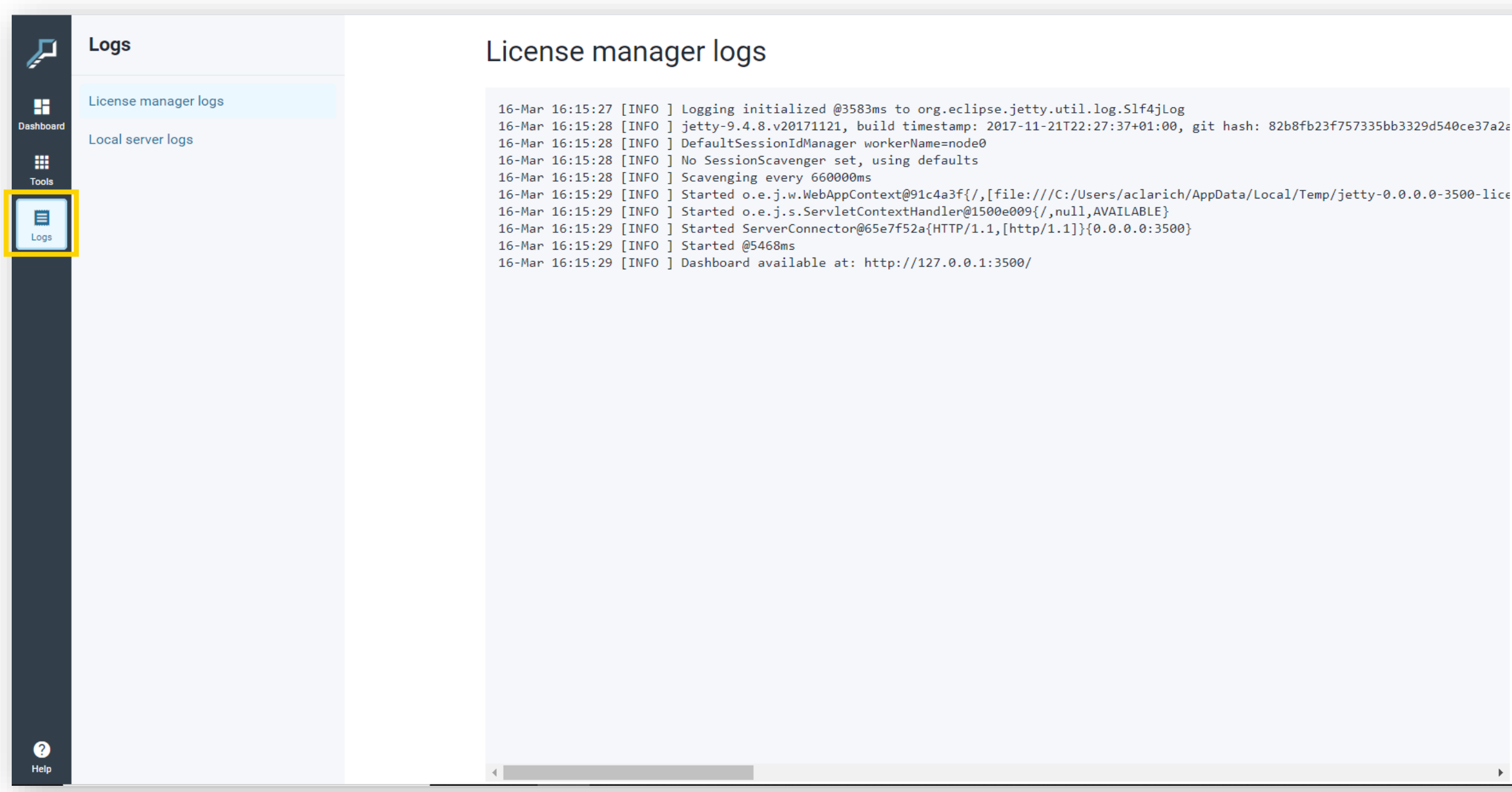

If the server is down, close the tool and restart it. Check if license and server data are correct, and all forder rights are enabled.

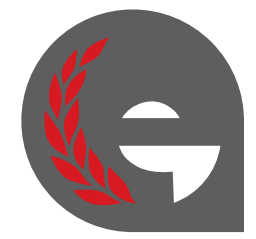

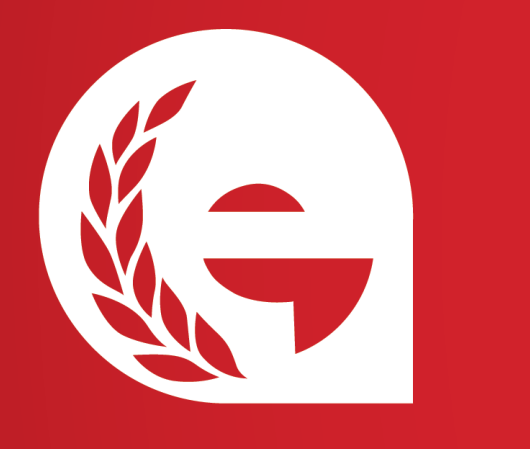

Thank you

esteco.com/academy

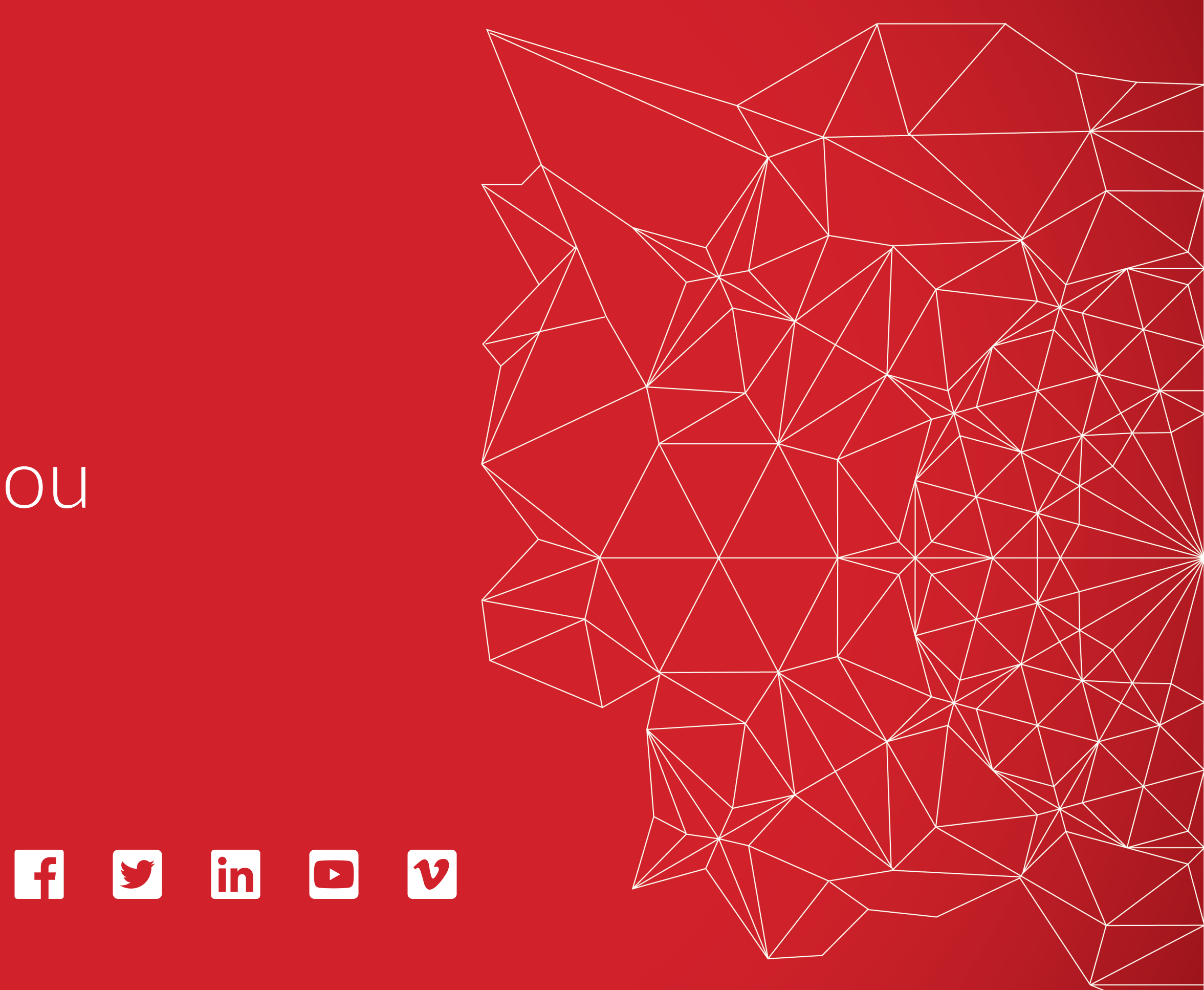

Read the ESTECO Copyright Policy © 2020 ESTECO SpA